## ■ 得点入力したスプレッドシート集計表をExcelに出力します。

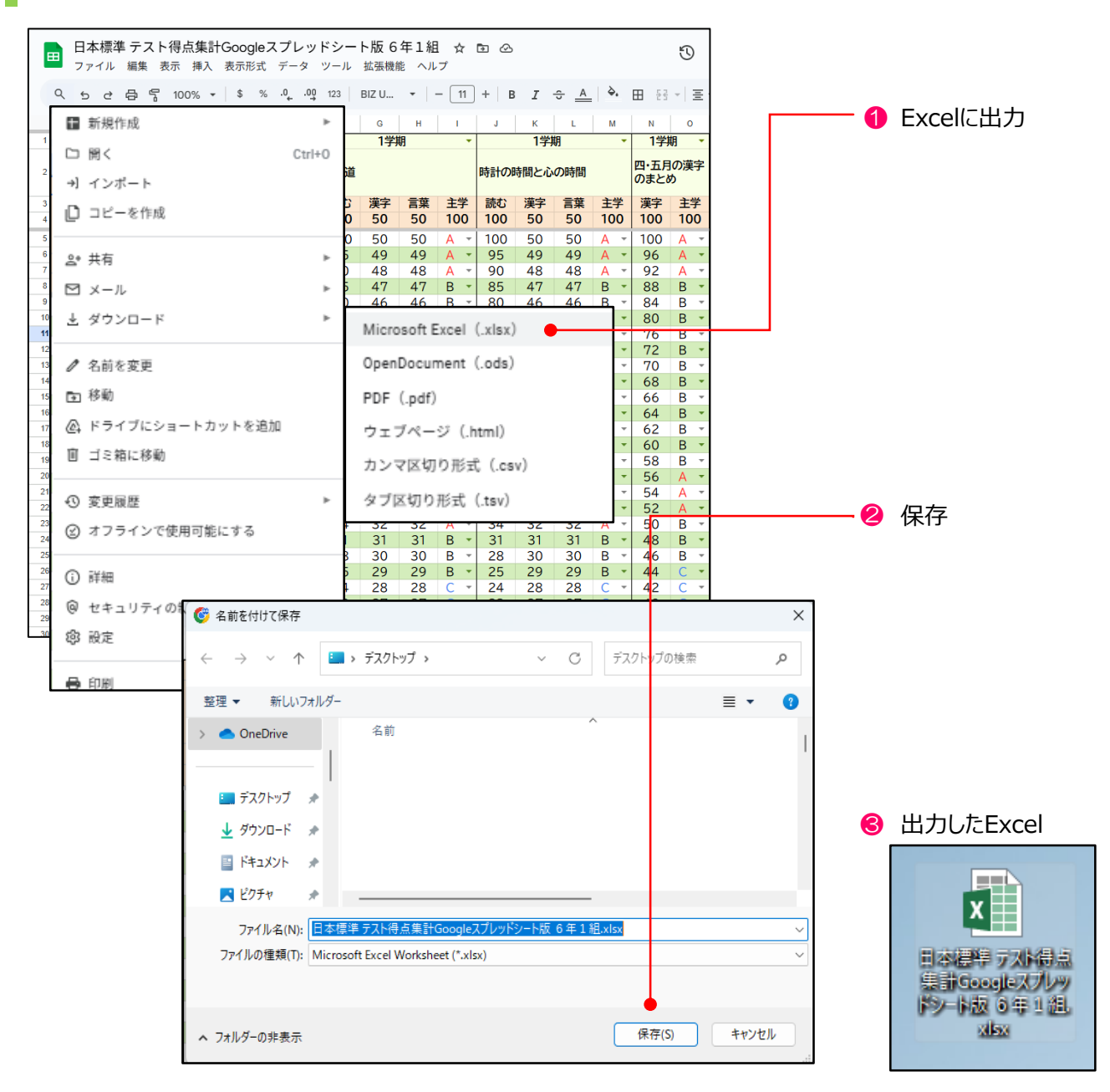

- スプレッドシート集計表のファイル>ダウンロード> Microsoft Excel(.xlsx)で、Excelに出力します。
- 「名前を付けて保存」で、デスクトップなど任意の場所を選択して、保存します。
  - ・ ファイル名は、スプレッドシート集計表の名前になります。
- ・ 選択した場所に、Excelファイルが出力されます。

🥂 ご確認ください

・ Excel版で得点入力、集計機能を使用している場合、そのExcelファイルを使用します。

## ■ 個人分析シート作成サイト(https://ttgs.jp/shindan/)で、取り込むExcelを選択します。

| 個人分析のシートを作<br>0ご利用のスプレッドシートを任<br>2(ファイル遅択)でExcelファイ<br>3出力内容を指定し、「個人分析<br>※フェアル」注意事業のたをお募                                    | F成しまで。<br>xcelにダウンロードします。<br>ハレを選択します。<br>iのシートを作取する」をクリック                           | 日本標準テスト<br>Google スプ                                | 得点集計<br>レッドシート版<br>マニュアルダウンロード | 1 選択                                                                                                    |
|----------------------------------------------------------------------------------------------------|--------------------------------------------------------------------------------------|-----------------------------------------------------|--------------------------------|----------------------------------------------------------------------------------------------------|
| ファイル選択                                                                                                    | 選択日本                                                                                 | 標準 テスト得点集計Googl                                     | eスプレッドシート版 6年1組.xlsx           |                                                                                                    |
| 出力範囲<br>出力教科                                                                                                    | <ul> <li>✓ 年間</li> <li>✓ 1学期</li> <li>前期</li> <li>✓ 図語</li> </ul>                    | <ul> <li>✓ 2学期</li> <li>後期</li> <li>✓ 算数</li> </ul> | ✔ 3学期<br>✔ 理科 ✔ 社会 ✔ 英語        | S Excelファイル名を<br>表示                                                                                         |
| 4<br>出力ファイル形式<br>学級平均                                                                                                    | <ul> <li>単元内で特定の児童の点数の</li> <li>✓ Excel形式</li> <li>● 表示する</li> <li>● キニナス</li> </ul> | ※○編の場合、該当児童は0点扱い<br>✓ PDF形式<br>表示しない                | こなります。すべての児童の点数を入力してください。      | <ul> <li>Excelファイル名を<br/>選択・開く</li> </ul>                                                                   |
| 診町又                                                                                                    | ● 表示9 ᢒ                                                                              | O #JUAN                                             |                                |                                                                                                    |
|                                                                                                    |                                                                                      | 個                                                   | 人分析のシートを作成する >                 |                                                                                                    |
| <ol> <li>個人分析シー<br/>クリックします。</li> <li>出力したExcel<br/>きます。</li> <li>ファイルチェック後<br/>前が表示されま</li> <li>出力設定内容<br/>→P 20</li> </ol> | ト作成画面の<br>Iファイルを選払<br>後、Excelファ・<br>Eす。<br>が設定できま                                    | 「選択」を<br>Rして、開<br>イルの名<br>ます。                       | <ul> <li></li></ul>            | ×<br>ぐ C デスクトッブの検索 P<br>■ マ □ ②<br>得点集計Googleスブレッドシート版 6 年 1 組.xlsx<br>(ト得点集計Googleスブレッ ×)<br>関く(O) ▼ キャンセル |

## ▲ ご確認ください

・ 取り込むExcelファイルを再選択すると、出力設定内容が更新されます。

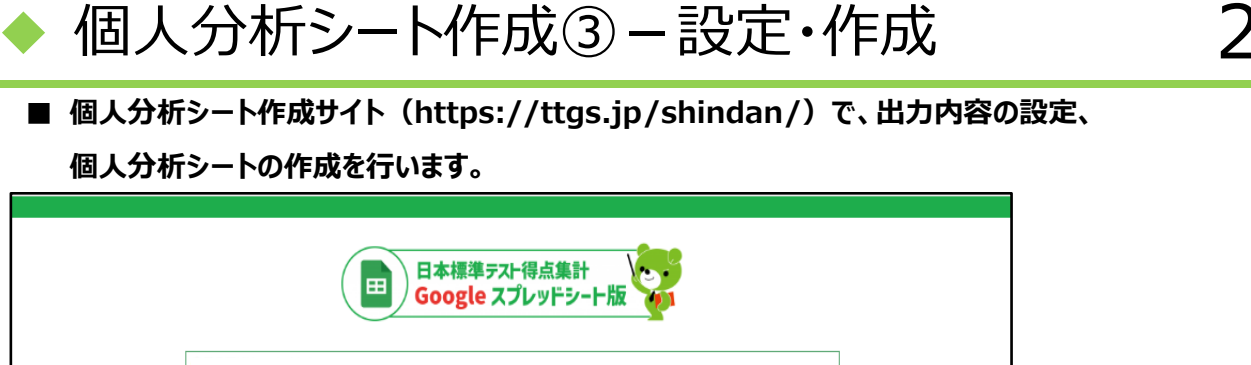

■ 個人分析シート作成サイト(https://ttgs.jp/shindan/)で、出力内容の設定、

個人分析シートの作成を行います。

| 個人分析のシートを<br>①ご利用のスプレッドシートる<br>②「ファイル選択」でExcelフ:<br>G出力内容を指定し、「個人分<br>※マニュアルに注意事項などをお | <b>作成します。</b><br>Excellこダウンロードします。<br>Pイルを選択します。<br>析のシートを作成する」をクリッ<br>蹴しています。ご確認ください | クします。                              |                 | ₹725        | コアルダウンロード |
|---------------------------------------------------------------------------------------|---------------------------------------------------------------------------------------|------------------------------------|-----------------|-------------|-----------|
| ファイル選択                                                                                | 選択日本                                                                                  | <b>料標準 テスト得点集計Goog</b>             | leスプレッドシート版 6年  | 1組.xlsx     |           |
| 出力範囲                                                                                  | <ul> <li>✓ 年間</li> <li>✓ 1学期</li> <li>前期</li> </ul>                                   | <ul><li>✓ 2学期</li><li>後期</li></ul> | ✔ 3学期           |             |           |
| 出力教科                                                                                  | ( 王 語                                                                                 | ✔ 算数                               | ✔ 理科            | ✔ 社会        | ✓ 英語      |
| 出力ファイル形式                                                                              | 単元内で特定の児童の点動                                                                          | が空襲の場合、該当児童は0点扱い                   | となります。すべての児童の点数 | 蚊を入力してください。 |           |
| 学級平均                                                                                  | <ul><li>     表示する   </li></ul>                                                        | ○ 表示しない                            |                 |             |           |
| 診断文                                                                                   | ● 表示する                                                                                | ○ 表示しない                            |                 |             |           |
|                                                                                       | 0                                                                                     | 솉                                  | し人分析のシートを作成する   | 5           | >         |
|                                                                                       |                                                                                       |                                    |                 |             |           |

- 3 出力教科
  - ・ 個人分析シートを作成する教科を選択します。
- 4 出力ファイル形式
  - ・ 個人分析シートの出力形式を、Excel形式、PDF形式、または両方から選択します。
- ⑤ 学級平均
  - 個人分析シートでの学級平均の表示、非表示を選択します。
- 6 診断文
  - 個人分析シートでの診断文の表示、非表示を選択します。
- 7 個人分析シートを作成する
  - ・ ②~⑥の設定後、「個人分析のシートを作成する」をクリックするとシート作成が始まります。
  - 作成時間は、教科や児童数により異なります。作成終了後、シートの保存先画面が表示されるので、 任意の場所を選択して保存します。個人分析シートは、zipフォルダで保存されます。
- ▲ご確認ください
  - ②③④の項目にチェックが入っていないと、シートは作成できません。必ず選択してください。
  - ・ 個人分析シート作成時に、サーバに負荷がかかり、エラーとなる場合があります。 時間をおいてから再度行ってください。

個人分析シートの見方

■ 観点別・単元別の個人分析シートです。

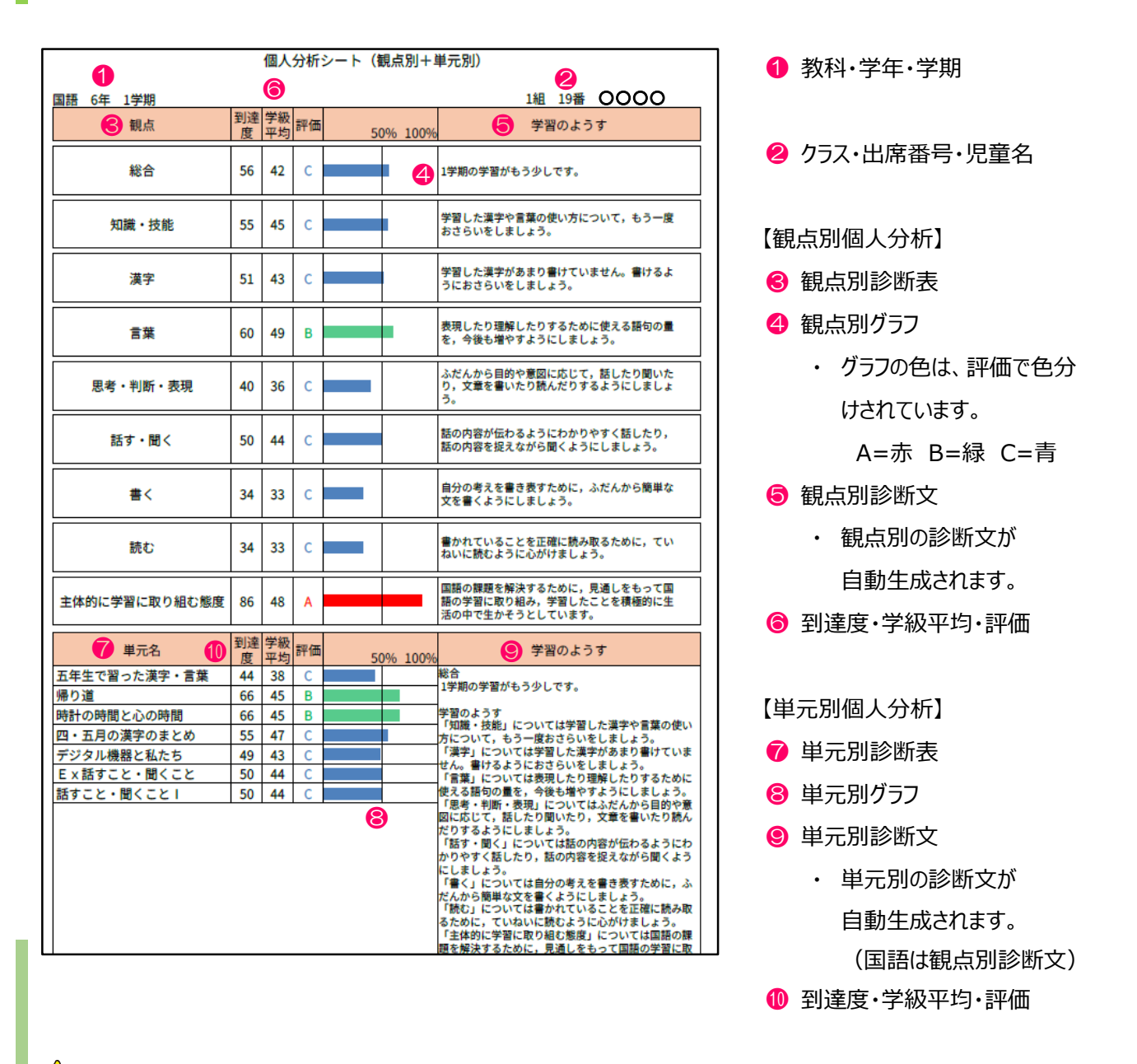

## <u> ご</u>確認ください

- ・ 単元内で特定の児童の点数が空欄の場合、該当児童は0点扱いとなります。 すべての児童の点数を入力してください。
- ・ 観点別個人分析で表示されない観点は、得点が入力されていない観点です。
- ・ 単元別個人分析で表示されない単元は、得点が入力されていない単元です。
- ・ ABC評価の基準値は、スプレッドシート集計表(または出力したExcel)の「評価基準」シートで変更 できます。
- ・ 単元別個人分析の評価基準値は、各教科の「総合」評価基準値を参照しています。
- ・ 個人分析シートを修正する場合は、Excelファイルの個人分析シートを修正してください。

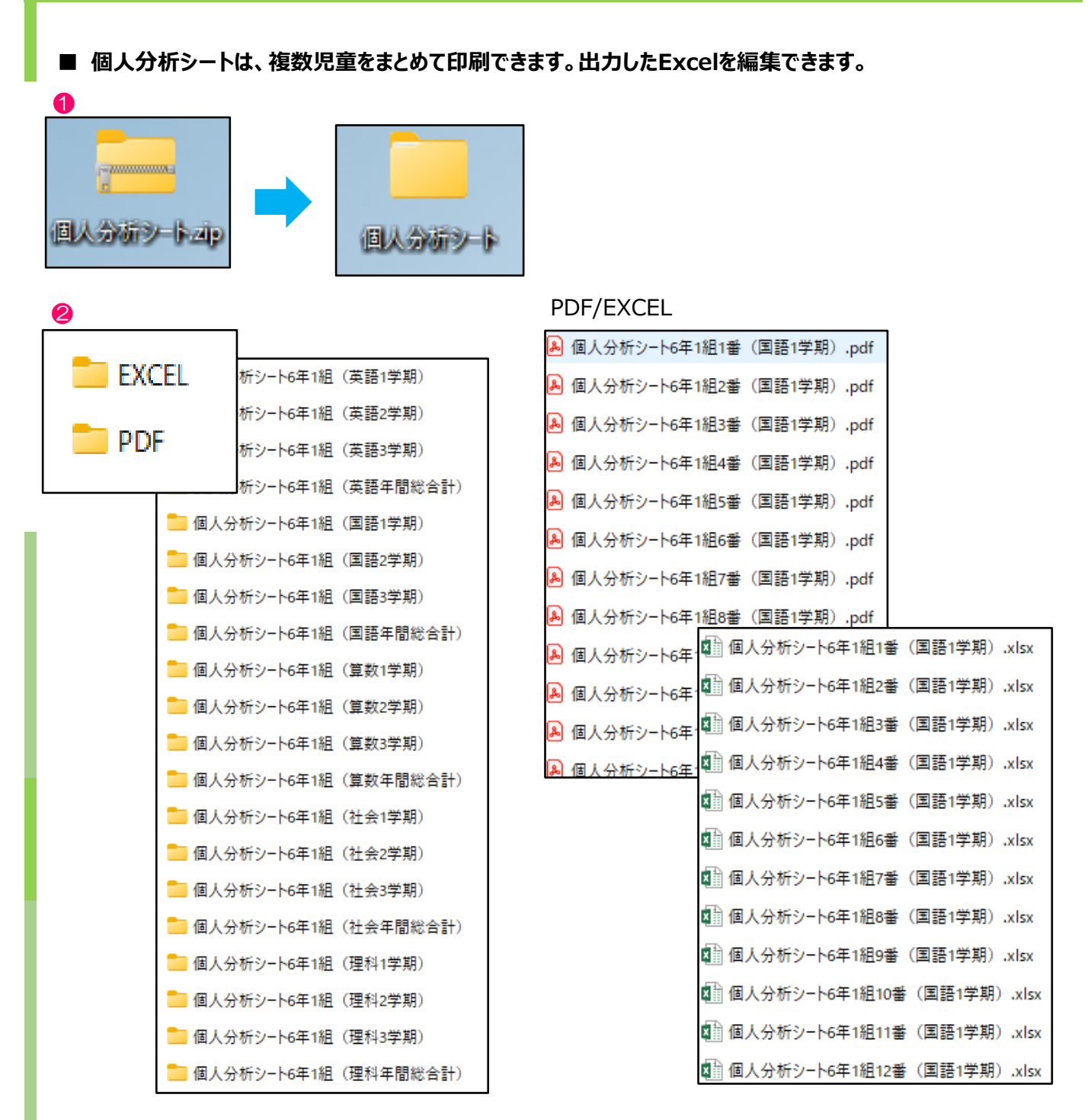

- 作成した個人分析シートは、zipファイルで圧縮されています。
- ❷ 教科・学期別のフォルダが作成され、その中に児童別のファイルがあります。
- ❸ 個人分析シートを編集したい場合は、Excelで編集をして印刷をします。
- ④ 複数の個人分析シートをまとめて印刷する場合は、ShiftまたはCtrlを押しながら印刷する児童を指定し、 右クリック>「その他のオプションを確認」>「印刷」で印刷できます。